## 간소화자료 제출 매뉴얼 (의료·요양기관용)

1 자료 제출 일정

- (자료제출 대상 기간) '22.1.1. ~ '22.12.31.
  - 연도 중 폐업하는 경우 1.1. ~ 폐업일까지의 자료
    ※ 의료비 자료는 매년 3월 이후 상시 제출 가능하므로 연도 중 폐업하는 경우 다음 해까지 기다리지 않아도 자료 제출 가능
- (자료제출 기한) '23.1.7.까지 자료 제출(제출시간:08시 ~ 22시)
  - 부득이한 경우 '23.1.13. 22시까지 자료 제출 가능
- '23.1.13.까지 제출한 자료는 1.15.부터 간소화서비스에서 조회 가능
- '23. 1. 15.~'23. 1. 18.까지 수정분 및 추가분 자료 제출 가능
  ∗ 15일 ~ 18일 자료제출 가능 시간은 18시~ 22시
- '23.1.20.부터 수정·추가분을 포함한 최종 간소화자료 제공

## 2 자료 제출 대상

진찰·치료·질병예방을 위하여「의료법」제3조에 따른 의료기관
 (한방병원·요양병원·조산원 포함)에 지급한 비용

※ 치료 및 예방차원으로 의료기관에 지출한 의료비는 건강보험 적용 여부와 관계 없이 공제 가능하므로 자료 제출 대상

- 치료·요양을 위하여「약사법」제2조에 따른 의약품(한약 포함)을 구입하고 지급하는 비용
- 「노인장기요양보험법」 제40조제1항 및 같은 조 제2항제3호에 따른 장기요양급여에 대한 비용으로서 실제 지출한 본인일부부담금
- 환자가 본인의 의료비 자료를 국세청에 제출하는 것을 원하지
   않아「의료비 세액공제증명서류 제출 제외 신청서<sup>\*</sup>」를 의료기관에
   제출하는 경우 의료비 자료를 제출하지 않음
  - \* 국세청 고시(국세청장이 인터넷을 통하여 제공하는 소득공제 및 세액공제 증명서류에 관한 고시) 제2019 - 28호(2020. 1. 10.) 별지 3호 서식

## ③ 의료비 자료 제출 방법

- 병·의원, 약국, 요양기관, 안경·의료기 사업자 등이 2022.1.1.
   ~12.31.까지의 의료비 내역을 제출
- 홈택스(www.hometax.go.kr) 자료제출 방법
- 홈택스로 자료를 제출하기 위해서는 의료비 수납 프로그램 (의사랑, 두 번에 등)을 통해 미리 제출 자료를 생성하거나, 엑셀 양식\*으로 작성된 의료비 자료를 준비
  - \* 엑셀양식은 홈택스→조회/발급→연말정산간소화→소득·세액공제 자료
     제출에서「의료비서식」다운로드 가능

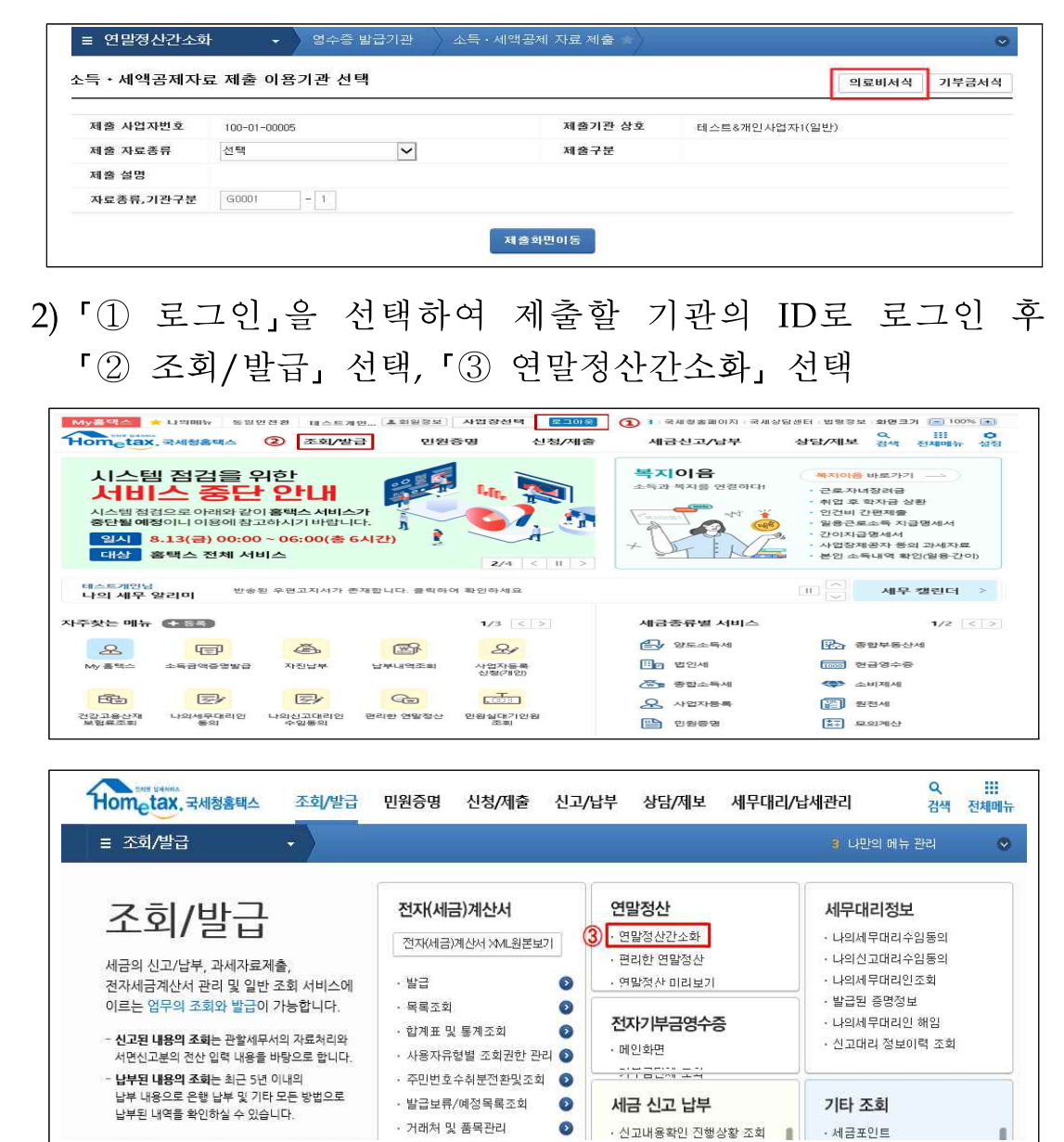

| • 20202 • 2         • 00002000           • 0212 O · 102 · 102       | Hometax.                                                                                                    | 국세청홈택스                                                                                                    | 조회/발급                                                                                                    | 민원증명                                                                                  | 신청/제출                                                                                              | 신고/납                                            | 부 상                                            | 당/제보                                                                    | Q<br>검색 전                  |
|----------------------------------------------------------------------------------------------------|----------------------------------------------------------------------------------------------------|----------------------------------------------------------------------------------------------------|----------------------------------------------------------------------------------------------------|---------------------------------------------------------------------------------------|----------------------------------------------------------------------------------------------------|-------------------------------------------------|------------------------------------------------|-------------------------------------------------------------------------|----------------------------|
| HUBEROLULY       Description       Description                                                                                                    | ≡ 연말정산                                                                                                    | 간소화 ~                                                                                                    |                                                                                                    |                                                                                       |                                                                                                    |                                                 |                                                | 2 전자세국계신                                                                | 서 우리말                      |
| 변환, 전환, 전환, 전환, 전환, 전환, 전환, 전환, 전환, 전환, 전                                                                                                    | 연말                                                                                                    | 정산간=                                                                                                    | 순화                                                                                                    |                                                                                       |                                                                                                    | 근로자(?                                           | 1말정산 자료 :                                      | 조화 : 매일 06:00~24                                                        | 600                        |
| 고려가 (사업가격 도전)         도 전 1 전 1 전 1 전 1 전 1 전 1 전 1 전 1 전 1 전                                                                                                    | 병원 - 은행 등<br>개인 - 사업자                                                                                                    | 영수증 발급처에서 7<br>등 홈택스 로그인 사용                                                                                              | 데출한 소득 · 세액공<br>용자 유형별로 메뉴?                                                                                  | 제 중영서류를 제공<br>H 다를 수 있습니다.                                                            | 하는 서비스입니다.                                                                                         | 영수증 별<br>기부금 단                                  | 남급쳐(공제자료<br>난체(자료제출                            | 로 제출) : 1월1일~7일<br>신청) : 11월 중 06:00                                    | 06:0022:                   |
| • • • • • • • • • • • • • • • • • • •                                                                                                    | 근로자(북                                                                                                    | 부양가족 포함)                                                                                                    |                                                                                                    |                                                                                       |                                                                                                    |                                                 |                                                |                                                                         |                            |
| (1)         (1)         (1)         (1)         (1)         (1)         (1)         (1)         (1)         (1)         (1)         (1)         (1)         (1)         (1)         (1)         (1)         (1)         (1)         (1)         (1)         (1)         (1)         (1)         (1)         (1)         (1)         (1)         (1)         (1)         (1)         (1)         (1)         (1)         (1)         (1)         (1)         (1)         (1)         (1)         (1)         (1)         (1)         (1)         (1)         (1)         (1)         (1)         (1)         (1)         (1)         (1)         (1)         (1)         (1)         (1)         (1)         (1)         (1)         (1)         (1)         (1)         (1)         (1)         (1)         (1)         (1)         (1)         (1)         (1)         (1)         (1)         (1)         (1)         (1)         (1)         (1)         (1)         (1)         (1)         (1)         (1)         (1)         (1)         (1)         (1)         (1)         (1)         (1)         (1)         (1)         (1)         (1)         (1)         (1)         (1)         (1) </td <td>1. 공동인</td> <td>민증서 등 로그인</td> <td><b>2. 자료제</b>공 동의 신</td> <td>청 &gt; 3.연물</td> <td>·정산 자료조회</td> <td>A POF C</td> <td>H운로드/인쇄</td> <td>5. 회사 제결</td> <td>•</td>                                                                                                    | 1. 공동인                                                                                                    | 민증서 등 로그인                                                                                                    | <b>2. 자료제</b> 공 동의 신                                                                                         | 청 > 3.연물                                                                              | ·정산 자료조회                                                                                           | A POF C                                         | H운로드/인쇄                                        | 5. 회사 제결                                                                | •                          |
| • 100 100 4 28 4 38 40<br>• 200 201 4 201 201 201 100       • 200 201 4 201 201 201 201 201 201 201 201 201 201                                                                                                    |                                                                                                    |                                                                                                    | 신청                                                                                                    |                                                                                       | 회(근로자)                                                                                             | 공제요건<br>자료                                      | 에 많지 않는<br>(는 제외                               | 조회되지 않는 자료+<br>발근저에서 직접 발근                                              | 는 영수용<br>받아 제출             |
| ····································                                                                                                    | ▶ 연말<br>소득 · /                                                                                                    | 정산 자료 조회<br>예약공제 자료 삭제                                                                                                   | >                                                                                                    | ▶ 부양가족<br>· 본인인증 수                                                                    | 자료제공 동의 신청<br>-단이 <mark>있는</mark> 경우                                                               |                                                 | · 본인인증 수                                       | 등의/취소 방법(송<br>단이 없는 경우                                                  | 1명사D                       |
| * 28 전 전 전 전 전 전 전 전 전 전 전 전 전 전 전 전 전 전                                                                                                    | * 근로자<br>부명가                                                                                                    | 가 부명가족의 자료를 조<br>특의 자료 제공동의가 필                                                                                           | 의하려면<br>요합니다.                                                                                                | 본인연중 수당                                                                               | it Strift                                                                                          |                                                 | 신청서 작성 및 :<br>아래 방식에서 신                        | 가족관계 증명서 등 증빙<br>선택하여 신청합니다.                                            | 서류를                        |
| (영수용 방금색(영원, 은행 용) 제공방 및 대학 및 대학 정 및 당한 표정<br>(영수용 방금색(영원, 은행 용) 제공방 및 대학<br>(양수용 방금색(영원, 은행 용) 제공방 및 대학<br>(양수용 방금색(영원, 은행 용) 제공방 및 대학<br>(양수용 방금색(영원, 은행 용) 제공방 및 대학<br>(양수용 방금색(영원, 은행 용) 제공방 및 대학<br>(양수용 방금색(영원, 은행 용) 제공 및 대학<br>(양수용 방금색(영원, 은행 용) 제공 및 대학<br>(양수용 방금색(영원, 은행 용) 제공 및 대학<br>(양수용 방금색(영원, 진행 음) 지원 적 용<br>(양수용 방금색(영원, 진행 음) 지원 적 용<br>(양수용 방금색(영원, 진행 음) 지원 적 용<br>(양수용 방금색(영원, 진행 음) 지원 적 용<br>(양수용 방금색(영원, 진행 음) 지원 적 용<br>(양수용 방금색(영원, 진행 음) 지원 적 용<br>(양수용 방금색) (양용 용) 제공 (양용 등) (양용 등) (양용 응) (양용 응) (양용 등) (양용 응) (양용 응) (양용 | ▶ 오류<br>영수증                                                                                                    | 신고 및 연락처 조회<br>발급처 전화번호 조호                                                                                               | 1 ×                                                                                                    | ► 부양가족                                                                                | <sup>5</sup><br>자료제공 동의 현황                                                                         |                                                 | 가까운 제구지                                        | 18E U8                                                                  |                            |
| 이 수 등 방 2 시 (1922, 은 명 5) **********************************                                                                                                    |                                                                                                    |                                                                                                    |                                                                                                    | 동의 신청 진                                                                               | 행 상황 조회                                                                                            | >                                               |                                                |                                                                         |                            |
| 영수용 발일러(1012)         1         1         1         1         1         1         1         1         1         1         1         1         1         1         1         1         1         1         1         1         1         1         1         1         1         1         1         1         1         1         1         1         1         1         1         1         1         1         1         1         1         1         1         1         1         1         1         1         1         1         1         1         1         1         1         1         1         1         1         1         1         1         1         1         1         1         1         1         1         1         1         1         1         1         1         1         1         1         1         1         1         1         1         1         1         1         1         1         1         1         1         1         1         1         1         1         1         1         1         1         1         1         1         1         1                                                                                                    |                                                                                                    |                                                                                                    |                                                                                                    |                                                                                       |                                                                                                    |                                                 |                                                |                                                                         |                            |
| 방법 시(102)       1       1       1       1       1       1       1       1       1       1       1       1       1       1       1       1       1       1       1       1       1       1       1       1       1       1       1       1       1       1       1       1       1       1       1       1       1       1       1       1       1       1       1       1       1       1       1       1       1       1       1       1       1       1       1       1       1       1       1       1       1       1       1       1       1       1       1       1       1       1       1       1       1       1       1       1       1       1       1       1       1       1       1       1       1       1       1       1       1       1       1       1       1       1       1       1       1       1       1       1       1       1       1       1       1       1       1       1       1       1       1       1       1       1       1       1       1 <td< td=""><td></td><td></td><td></td><td></td><td></td><td></td><td></td><td></td><td></td></td<>                                                                                                    |                                                                                                    |                                                                                                    |                                                                                                    |                                                                                       |                                                                                                    |                                                 |                                                |                                                                         |                            |
| - 가무근단 제 지료 지 중 이용 기관 선택     - 소등 - 세역 공체 자료 제출 이용 기관 선택     - 가 등 한 10 여 단 만 이 등 한 10 여 단 만 이 등 가 이 제 출 화 면 이 등 기 · 이 전 전 만 이 등 가 이 제 출 가 료 중 류 기 를 ' 이 료 비' 선택 한 후, 「 제 출 화 면 이 등 기 · 이 전 책 이 두 제 · 이 용 기관 선택     - · · · · · · · · · · · · · · · · ·                                                                                                    | 영수증 법                                                                                                    | 말급처(병원, 은행                                                                                                    | 등) 제출일정 및 제                                                                                                  | 출방법 안내                                                                                |                                                                                                    |                                                 |                                                |                                                                         |                            |
| ····································                                                                                                    | 1.                                                                                                    | 기부금단체 자료제출                                                                                                    | 신청 <u>)</u>                                                                                                  | 2. 소득ㆍ세액공제                                                                            | 자료 제출 및 현황 3                                                                                       | ह्य                                             | > 38                                           | l수증 발급처 전화번호                                                            | s                          |
| 비 비 비 비 비 비 비 비 비 비 비 비 비 비 비 비 비 비 비                                                                                                    |                                                                                                    | 승인 신청                                                                                                    | (4) 자료 저<br>세술사                                                                                              | 1출<br>료 현황 조회                                                                         |                                                                                                    | 2                                               |                                                | 등록                                                                      |                            |
| 「⑤ 제출 자료종류」를 '의료비' 선택한 후, 「제출화면이동」,         ▲특·세액공제자료 제출 이용기관 선택         의료비서씩 기각         ● 체험·지원 성호         ● 체험·지원 성호         ● 체험·지원 성호         ● 체험·지원 성호         ● 사업자원호         ● 사업·지원호         ● 사업·지원호         ● 체험·지원 성호         ● 사업·지원호         ● 사업·지원호         ● 사업·지원호         ● 사업·지원호         ● 사업·지원호         ● 사업·지원호         ● 사업·지원호         ● 사업·지원호         ● 사업·지원호         ● 사업·지원호         ● 사업·지         ● 사업·지 · · · · · · · · · · · · · · · · · ·                                                                                                    |                                                                                                    |                                                                                                    | 세술사<br>안경・                                                                                                   | 료 인텔 조회<br>교복ㆍ의료기기 제                                                                  | 홍현황 조회                                                                                             | 3                                               |                                                |                                                                         |                            |
| 「⑤ 제출 자료종류」를 '의료비' 선택한 후, 「제출화면이동」,         ▲특·세액공제자료 제출 이용기관 선택         및료#세색 기각         ● 보르 사업객관로 101-01-50000         제출 가관 성원         ● 보르 사업객관로 101-01-50000         제출 가관 성원         ● 보르 사업객관로 101-01-50000         제출 가관 성원         ● 보르 사업객관로 101-01-50000         ● 지료 자료 종류         ● 보르 사업객관로 101-01-50000         ● 보르 사업객관로 101-01-50000         ● 보르 사업객관로 101-01-50000         ● 보르 사업객관로 101-01-50000         ● 보르 사업객관         ● 보르 사업객관         ● 보르 사업객관         ● 보르 사업객관         ● 보르 사업객관         ● 보르 사업객관         ● 보르 사업관         ● 보르 사업관         ● 비료 전 · · · · · · · · · · · · · · · · · ·                                                                                                    |                                                                                                    |                                                                                                    |                                                                                                    |                                                                                       |                                                                                                    |                                                 |                                                |                                                                         |                            |
| 자료 통류, 기관구분       60001       1         지호 전       지호 전       지호 전         (6) 파 일 선 택 ] 을 선 택       지호 전         1. 파일선택       2. 검증하기       3. 제출하기         제출하고자 하는 파일을 선택한 후 업로드       입로드된 파일에 대한 검증 살행 후<br>입니다.       김 준히 완로된 파일에 대해 국세청에 제출         제출할 파일을 선택       전별도 제출 : 0 건 / 전변도 제출금액 : 0 월 / 김콘선택화면 이동       액 셀서식 내려!         제출할 파일을 선택       전변도 제출 : 0 건 / 전변도 제출금액 : 0 월 / 김콘선택화면 이동       액 셀서식 내려!         대일 검증대상 및 제출대상       X 검증실행이 완료된 후 버튼이 활성화 됩니다.       제로 고림       색제하기       태면<br>제출건수가 만을 경우 시간이 오래 걸릴 수 있습니다. (새로 고립)으로 검증간행상활을 확인할 수 있으며, 반드시 후 색적인 대출하기/까지 완료하셔야 됩니다.       배문         번호       파일명       수납일자       제출가 및 오름가 및 검증적관       재출 가 및 결승 적 가 및 결승 적 결승 가 있다.       해준 기 및 결승 적 가 및 결승 수 있는 것 및 기관 및 기관 및 전 및 기관 및 전 및 전 및 전 및 전 및 전 및 전 및 전 및 전 및 전 및                                                                                                    | 소득 · 세액<br>                                                                                                    | 공제자료 제출 0                                                                                                    | 용기관 선택                                                                                                    |                                                                                       |                                                                                                    |                                                 |                                                | 의료비서스                                                                   | 4 기부금                      |
| 지승하면이동         『ⓒ 파일선택」을 선택         오양기관 세액공제자료 검증 및 제출         1. 파일선택       2. 검증하기         제출하고자 하는 파일을 선택한 후 업로드       업로도된 파일에 대한 검증 실행 후<br>고류발생 시 파일 삭제 후 1단계 수행         제출할 파일을 선택       ① 파일 선택         제출할 파일을 선택       ① 파일 선택         전변도 제출 : 0 건 / 전반도 제출금액 : 0 월 기관선택 화면이동       액월서식대 액         파일 검증대상 및 제출대상       ※ 검증실행이 완료된 후 버튼이 활성화 됩니다.       제출가 대로 관 석제하기         제출건수가 많을 경우 시간이 오래 걸릴 수 있습니다. [새로 고칠]으로 검증진행상황을 확인할 수 있으며, 반드시 후 속작업인 [제출하기]까지 안문하셔야 됩니다.       대로 적제하기         변호       파일 명       수납업자       제출가수       오름가 접출 책 전 조류가 전 전 조류가 전 전 조류가 전 전 조류가 전 전 조류가 전 것을 받아 않 다 있다.                                                                                                    | 소득 ·세액<br>제출 사업:<br>(5) 제출 자료:<br>제출 설명                                                                                                    | 공제자료 제출 0<br>자번호 101-91-5<br>종류 <mark>의료비</mark><br>요양기관                                                                 | <b> 용기관 선택</b><br>6996<br>: 병원, 의원, 약국 등                                                                     |                                                                                       | 제출기관 (<br>제출구분                                                                                     | 방호 (<br>으                                       | 마무개<br> 료비 제출 화면                               | <b>의료비서</b> 식<br>으로 이동합니다.                                              | 식 기부금                      |
| 「⑥ 파일 선택」을 선택<br>1. 파일선택<br>1. 파일선택<br>제출하고자 하는 파일을 선택한 후 업로드<br>합니다.<br>제출한 파일을 선택 한 후 업로드<br>합니다.<br>제출할 파일을 선택<br>한 파일 전택<br>파일 검증대상 및 제출대상<br>파일 검증대상 및 제출대상<br>· · · · · · · · · · · · · · · · · · ·                                                                                                     | 소득 ·세액<br>제출 사업<br>(5) 제출 자료<br>제출 설명<br>자료종류,:                                                                                                    | 공제자료 제출 0<br>자변호 101-91-5<br>종류 <mark>의료비</mark><br>요양기관<br>기관구분 60001                                                   | <b>1용기관 선택</b><br>6996<br>: 병원, 의원, 약국 등<br>1                                                                |                                                                                       | 제출기관 (<br>제출구분                                                                                     | 방호 (<br>으                                       | 나무개<br> 료비 제출 화면                               | <b>의로비서</b> 스<br>으로 이동합니다.                                              | 4 기부:                      |
| <ul> <li>「⑥ 파일선택」을 선택</li> <li>요양기관세액공제자료 검증 및 제출</li> <li>지로접출</li> <li>1. 파일선택</li> <li>2. 검증하기</li> <li>3. 제출하기</li> <li>지출하고자 하는 파일을 선택한 후 업로드<br/>합니다.</li> <li>업로드된 파일에 대한 검증 실행 후<br/>오류발생시 파일 삭제 후 1단계 수행</li> <li>검증이 완료된 파일에 대해 국세청에 제출</li> <li>제출할 파일을 선택</li> <li>● 파일 선택</li> <li>전년도 제출 : 0 건 / 전년도 제출금약 : 0 월 기관선택화면이동</li> <li>액별서식대 대</li> <li>패일 검증대상 및 제출대상</li> <li>※ 검증실행이 완료된 후 버들이 환성화 됩니다.</li> <li>제출건수가: 많을 경우 시간이 오래 걸릴 수 있습니다. [새로고칩)으로 검증진행상황을 확인할 수 있으며, 반드시 후속작업인 [세출하기]까지 완료하셔야 됩니다.</li> <li>비호 파일명</li> <li>수납입자</li> <li>제출건수</li> <li>오름가수</li> <li>건증실행</li> <li>건증실행</li> </ul>                                                                                                    | 소득 ·세액<br>제출 사업:<br>제출 자료:<br>제출 설명<br>자료종류,                                                                                                    | 공제자료 제출 0<br>자변호 101-91-5<br>종류 <mark>의료비</mark><br>요양기관<br>기관구분 (6000)                                                  | 1 <b>용기관 선택</b><br>6996<br>: 병원, 의원, 약국 등<br>1                                                               |                                                                                       | 제출기관 (<br>제출구분<br>제출화면이동                                                                           | 상호 (<br>으                                       | 가무개<br> 료비 제출 화면                               | 의료비서식<br>으로 이동합니다.                                                      | 기부                         |
| · · · · · · · · · · · · · · · · · · ·                                                                                                    | 소득 ·세액<br>제출 사업:<br>제출 자료:<br>제출 설명<br>자료종류,:                                                                                                    | 공제자료 제출 0<br>자변호 101-91-5<br>종류 <mark>의료비</mark><br>요양기관<br>기관구분 60001                                                   | 1 <b>용기관 선택</b><br>6996<br>· 병원, 의원, 약국 등<br>1                                                               |                                                                                       | 저출기관 (<br>저출구분<br>저출화면이동                                                                           | 방호 (<br>으                                       | 가무개<br> 료비 제출 화면                               | 의료비서식<br>으로 이동합니다.                                                      | 1부                         |
| 요양기관 세액공제자료 검증 및 제출       자료지출         1. 파일선택       2. 검증하기       3. 제출하기         제출하고자 하는 파일을 선택한 후 업로드       업로드된 파일에 대한 검증 살행 후       감종이 완료된 파일에 대해 국세청에 제출         제출한 파일을 선택       ④       만 전 시 후 1단계 수행       검증이 완료된 파일에 대해 국세청에 제출         제출한 파일을 선택       ●       편 전년도 제출 : 0 건 / 전년도 제출금액 : 0 원 기관 선택 화면 이동       액 철서식내 리         파일 검증대상 및 제출대상       ※ 검증실행이 완료된 후 버튼이 활성화 됩니다.       제로고침       석제하기       파일         제출건수가 많을 경우 시간이 오래 걸릴 수 있습니다. [새로고칩]으로 검증진행상황을 확인할 수 있으며, 반드시 후속작업인 [세출하기]까지 완료하셔야 됩니다.       파일 연       수법입자       제출건수       오름건수       건증실행       전류                                                                                                    | 소득 ·세액<br>제출 사업:<br>제출 자료:<br>제출 설명<br>자료 종류.:                                                                                                    | 공제자료 제출 0<br>자변호 101-91-5<br>종류 <mark>의료비</mark><br>요양기관<br>기관구분 60001                                                   | 이용기관 선택<br>6996<br>: 병원, 의원, 약국 등<br><br>- 1<br>- 1                                                          |                                                                                       | 제출기관 (<br>제출구분                                                                                     | ي<br>علاق<br>ع                                  | 가무개<br> 료비 제출 화면                               | 으로 이동합니다.                                                               | 기부                         |
| 요양기관 세액공제자료 검증 및 체출       자료제출         1. 파일선택       2. 검증하기       3. 제출하기         제출하고자 하는 파일을 선택한 후 업로드       업로드된 파일에 대한 검증 실행 후       검증이 완료된 파일에 대해 국세청에 제출         제출할 파일을 선택       ⑥ 파일 선택       전년도 제출 : 0 건 / 전년도 제출금액 : 0 원 기관선택화면이동       액셀서식대리         제출할 파일을 선택       ⑧ 파일 선택       전년도 제출 : 0 건 / 전년도 제출금액 : 0 원 기관선택화면이동       액셀서식대리         파일 검증대상 및 제출대상       ※ 검증실행이 완료된 후 버튼이 활성화 됩니다.       제로고침       삭제하기       패임         제출건수가 많을 경우 시간이 오래 걸릴 수 있습니다. [새로고칩]으로 검증진행상황을 확인할 수 있으며, 반드시 후속작업인 [제출하기]까지 완료하셔야 됩니다.       패임       전류 감사       제출가수       오름가수         번호       파일명       수납입자       제출가수       오름가수       건증실행       진증 전       진증 전                                                                                                    | 소득 ·세액<br>제출 사업:<br>제출 자료:<br>제출 설명<br>자료종류,                                                                                                    | 공제자료 제출 0<br>자변호 101-91-5<br>통류 <mark>의료비</mark><br>요양기관<br>기관구분 60001                                                   | · 병원, 의원, 약국 등<br>- 1<br>- 1<br>1                                                                            |                                                                                       | 제출기관 (<br>제출구분<br>제출화면이동                                                                           | 상호 (<br>으                                       | 가무개<br> 료비 제출 화면                               | 의로비서스<br>으로 이동합니다.                                                      | 식 기부를                      |
| 1. 파일선택       2. 검증하기       3. 제출하기         제출하고자 하는 파일을 선택한 후 업로드<br>합니다.       업로드된 파일에 대한 검증 살행 후<br>오류발생 시 파일 삭제 후 1단계 수행       검증이 완료된 파일에 대해 국세청에 제출         제출할 파일을 선택       ⑥ 파일 선택       전년도 제출 : 0 건 / 전년도 제출금액 : 0 원       기관선택화면이동       액셀서식내리!         파일 검증대상 및 제출대상       ※ 검증실행이 완료된 후 버튼이 활성화 됩니다.       제로고침       삭제하기       패임         제출건수가 많을 경우 시간이 오래 걸릴 수 있습니다. [새로고칩]으로 검증진행상황을 확인할 수 있으며, 반드시 후속작업인 [세출하기]까지 완료하셔야 됩니다.       패임 건증검과       재출건수       오름건수       건증실행       건증검과       전변                                                                                                    | 소득 · 세액<br>제출 사업:<br>제출 자료:<br>제출 설명<br>자료 종류.:                                                                                                    | 공제자료 제출 0<br>재번호 101-91-5<br>종류 의료비<br>요양기관<br>기관구분 60001                                                                | ·병원, 의원, 약국 등<br>- 1<br>- 1<br>- 스 택                                                                         |                                                                                       | 제출기관 (<br>제출구분                                                                                     | 호<br>호<br>호<br>·                                | 가무개<br> 료비 제출 화면                               | 으로 이동합니다.                                                               | · 기부:                      |
| 1. 파일선택       2. 검증하기       3. 제출하기         제출하고자 하는 파일을 선택한 후 업로드<br>합니다.       업로드된 파일에 대한 검증 실행 후<br>오류발생 시 파일 삭제 후 1단계 수행       검증이 완료된 파일에 대해 국세청에 제출         제출할 파일을 선택       ⑥ 파일 선택       전년도 제출 : 0 건 / 전년도 제출금액 : 0 원 기관선택화면이동       액셀서식내려!         파일 검증대상 및 제출대상       ※ 검증실행이 완료된 후 버튼이 활성화 됩니다.       제출하기       매월         제출건수가 많을 경우 시간이 오래 걸릴 수 있습니다. [새로고침]으로 검증진행상황을 확인할 수 있으며, 반드시 후속작업인 [제출하기]까지 완료하셔야 됩니다.       매월       여름 가         변호       파일명       수납입자       제출건수       오름가수       건증실행       진증결과       진류                                                                                                    | 소득 · 세액<br>제출 사업:<br>제출 자료:<br>제출 실명<br>자료종류,                                                                                                    | 공제자료 제출 0<br>자변호 101-91-5<br>종류 <mark>의료비</mark><br>요양기관<br>기관구분 60001<br>실 선 택 」 <del>(</del><br>임공제자료 검증 및             | · 병원, 의원, 약국 등<br>- 1<br>- 1<br>- 1<br>- 1<br>- 1<br>- 1<br>- 1<br>- 1<br>- 1<br>- 1                         |                                                                                       | 제출기관 (<br>제출구분<br>제출화면이동                                                                           | ₩Ž (                                            | 가무개<br> 료비 제출 화면                               | 으로 이동합니다.                                                               | 시 기부를                      |
| 재출하고자 하는 파일을 선택한 후 업로드 업로드된 파일에 대한 검증 실행 후 검증이 완료된 파일에 대해 국세청에 제출 오류발생 시 파일 삭제 후 1단계 수행 검증이 완료된 파일에 대해 국세청에 제출 오류발생 시 파일 삭제 후 1단계 수행 검증이 완료된 파일에 대해 국세청에 제출 전년도 제출 파일을 선택 ⓒ 파일 선택 ⓒ 파일 선택 ㆍ 전년도 제출 : 0 건 / 전년도 제출금액 : 0 원 기관선택화면이동 액셀서식대리 · 파일 김증대상 및 제출대상 · · · · · · · · · · · · · · · · · · ·                                                                                                    | 소득 · 세액<br>제출 사업:<br>제출 자료:<br>제출 설명<br>자료통류,                                                                                                    | 공제자료 제출 0<br>자번호 101-91-5<br>통류 의료비<br>기관구분 60001<br>실 선 택 」                                                             | · 명원, 의원, 약국 등<br>- 1<br>- 1<br>- 1<br>- 1<br>- 1<br>- 1<br>- 1<br>- 1<br>- 1<br>- 1                         |                                                                                       | 제출기관 (<br>제출구분<br>제출화면이동                                                                           | 상호 (<br>으                                       | 마무개<br> 료비 제출 화면                               | 의로비서스                                                                   | 식 기부2<br>자료제출 (            |
| 지출하고자 하는 파일을 선택한 후 업로드 20 프일에 대한 검증 실행 후 검증이 완료된 파일에 대해 국세청에 제출 오류발생 시 파일 삭제 후 1단계 수행<br>제출할 파일을 선택 ⓒ 파일 선택 한 전년도 제출 : 0 건 / 전년도 제출금액 : 0 원 기관 선택화면 이동 액셜서식내리<br>제출할 구입을 <mark>전면도 제출 : 0 건 / 전년도 제출금액 : 0 원 기관 선택화면 이동 액셜서식내리</mark><br>제출건수가 많을 경우 시간이 오래 걸릴 수 있습니다. [새로고침]으로 검증진행상황을 확인할 수 있으며, 반드시 후속작업인 [세출하기]까지 완료하셔야 됩니다.                                                                                                    | 소득 · 세액<br>제출 사업:<br>제출 자료:<br>제출 실명<br>자료 종류.:                                                                                                    | 공제자료 제출 0<br>자번호 101-91-5<br>종류 의료비<br>외환구분 60001<br>실 선 택 」<br>응<br>공제자료 검증 및<br>1. 파일선택                                | · 명원, 의원, 약국 등<br>1<br>1<br>의 제출                                                                             | 2.                                                                                    | 제출기관 (<br>제출구분<br>제출화면이동<br>검증하기                                                                   |                                                 | 가무개<br>!료비제출 화면                                | 으로 이동합니다.<br>으로 이동합니다.<br>3. 제출하기                                       | 북 기부를<br>자료제출 1            |
| 파일 검증대상 및 제출대상 ····································                                                                                                    | 소득 · 세액<br>제출 사업:<br>제출 자료:<br>제출 실명<br>자료종류.                                                                                                    | 공제자료 제출 0<br>자변호 101-91-5<br>종류 <b>의료비</b><br>고양기관<br>기관구분 60001<br>실 선 택 」                                              | · 병원, 의원, 약국 등<br>- 1<br>- 1<br>제출                                                                           | 2.                                                                                    | 제출기관 (<br>제출구분<br>제출확면이동                                                                           |                                                 | 가무개<br> 료비 제출 화면                               | 으로 이동합니다.                                                               | 시 기부:<br>자료제출              |
| 제출할 파일을 선택 6 파일 선택 전년도 제출 : 0 건 / 전년도 제출금액 : 0 원 기관선택화면미동 액셀서식내리<br>파일 김증대상 및 제출대상 ※검증실행이 완료된 후 버튼이 활성화 됩니다. 제출하기 새로 고침 삭제하기 파일<br>제출건수가 많을 경우 시간이 오래 걸릴 수 있습니다. [새로고침]으로 검증진행상황을 확인할 수 있으며, 반드시 후속작업인 [제출하기]까지 완료하셔야 됩니다.                                                                                                    | 소득 · 세액<br>제출 사업:<br>제출 사업:<br>제출 자료<br>제출 실명<br>자료 종류.:<br>오양기관 세액<br>제출하다                                                                          | 공제자료 제출 0<br>자번호 101-91-5<br>종류 의료비<br>고양기관<br>기관구분 60001<br>입 신 택 」 은<br>김공제자료 검증 및<br>1. 파일선택                          | · 명원, 의원, 약국 등<br>· 명원, 의원, 약국 등<br>· · · · · · · · · · · · · · · · · · ·                                    | 고 ( ) ( ) ( ) ( ) ( ) ( ) ( ) ( ) ( ) (                                               | 제출기관 (<br>제출구분<br>제출 구분<br>제출 화면이동<br>검증하기                                                         |                                                 | 마무개<br> 료비 제출 화면<br><br>김종이 완료된                | 의로비서스<br>으로 이동합니다.<br>3. 제출하기<br>파일에 대해 국세청에 7                          | 시 기부:<br>자료제출<br>시출        |
| 제절을 파일을 전력 (6) 백결 전력 전력 전원도 제절 · 10 전 7 전원도 제절금락 · 10 전 7 전원도 제절금락 · 10 전 7 전원도 제절금락 · 10 전 7 전원도 제절금락 · 10 전 7 전원도 제절금락 · 10 전 7 전원도 제절금락 · 10 전 7 전원도 제절금락 · 10 전 7 전원도 제절금락 · 10 전 7 전원도 제절금락 · 10 전 7 전원도 제절금락 · 10 전 7 전원도 제절금락 · 10 전 7 전원도 제절금락 · 10 전 7 전원도 제절금락 · 10 전 7 전원도 제절금락 · 10 전 7 전원도 제절금락 · 10 전 7 전력 전 7 전력 전 7 전력 전 7 전력 전 7 전력 전 7 전력 전 7 전력 전 7 전력 전 7 전력 전 7 전력 전 7 전력 전 7 전 7                                                                                                    | 소득 · 세액<br>제출 사업:<br>제출 자료:<br>제출 설명<br>자료 종류.:<br>오양기관 세액<br>제출하고<br>합니다.                                                                           | 공제자료 제출 0<br>자번호 101-91-5<br>종류 의료비<br>요양기관<br>고양기관<br>이한구분 60001<br>김공제자료 겸증 및<br>1. 파일선택<br>2자하는 파일을 선택한               | · 명원, 의원, 약국 등<br>· 명원, 의원, 약국 등<br>· · · · · · · · · · · · · · · · · · ·                                    | 고. 않로드된 파일에 대<br>오류발생 시 파일 수                                                          | 제출기관 (<br>제출구분<br>제출국분<br>제출화면이동<br>건증하기                                                           |                                                 | 가무개<br>!료비 제출 화면<br>김종이 완료된                    | 으로 이동합니다.<br>으로 이동합니다.<br>3. 제출하기<br>파일에 대해 국세청에 기                      | 사료제출 \<br>자료제출 \           |
| 파일 검증대상 및 제출대상       ····································                                                                                                    | 소득 · 세액<br>제출 사업:<br>제출 자료:<br>제출 실명<br>자료종류.                                                                                                    | 공제자료 제출 0<br>자번호 101-91-5<br>종류 의료비<br>요양기관<br>기관구분 60001<br>실 선 택 」<br>김공제자료 검증 및<br>1. 파일선택<br>1. 파일선택                 | · 명원, 의원, 약국 등<br>· 명원, 의원, 약국 등<br>·                                                                        | 고<br>고<br>입로드된 파일에 떠<br>오류발생 시 파일 4                                                   | 제출기관 (<br>제출구분<br>제출구분<br>제출확면이동<br>검증하기<br>입한 검증 실행 후<br>내제 후 1단계 수행<br>후 · 0 가 / 제네로             | 상호 (<br>으<br>기 수 그에 ·                           | 가무개<br> 료비 제출 화면<br>검증이 완료된                    | 으로 이동합니다.<br>으로 이동합니다.<br>3. 제출하기<br>파일에 대해 국세청예 7                      | 사료제출<br>에출                 |
| · · · · · · · · · · · · · · · · · · ·                                                                                                    | 소득 · 세액<br>제출 사업:<br>제출 사업:<br>제출 자료<br>제출 실명<br>자료 종류.:<br>오요양기관 세액<br>제출하고<br>합니다.                                                                 | 공제자료 제출 0<br>자번호 101-91-5<br>종류 의료비<br>고양기관<br>기관구분 60001<br>김공제자료 검증 및<br>1. 파일선택<br>고자 하는 파일을 선택한<br>실택 6 파일 선         | · 명원, 의원, 약국 등<br>· 명원, 의원, 약국 등<br>· · · · · · · · · · · · · · · · · · ·                                    | 고<br>고<br>고<br>입로드된 파일에 머<br>오류발생 시 파일 4<br>전년도 제                                     | 제출기관 (<br>제출구분<br>제출구분<br>제출화면이동<br>검증하기<br>(한 검증 실행 후<br>박제 후 1단계 수행<br>출 : 0 건 / 전년도             | 상호 ()                                           | 마무개<br> 로비 제출 화면<br>김종이 완료된<br>0 원 기관4         | 의료비서스<br>으로 이동합니다.<br>3. 제출하기<br>파일에 대해 국세청에 기<br>번택화면이동 역설             | 시 기부:<br>지료제출<br>에출        |
| ·····································                                                                                                    | 소득 · 세액<br>제출 사업:<br>제출 사업:<br>제출 자료:<br>제출 실명<br>자료 종류, ·<br>·<br>·<br>·<br>·<br>·<br>·<br>·<br>·<br>·<br>·<br>·<br>·<br>·<br>·<br>·<br>·<br>·<br>· | 공제자료 제출 0<br>자번호 101-91-5<br>종류 의료비<br>요양기관<br>기관구분 60001<br>김공제자료 검증 및<br>1. 파일선택<br>2자하는 파일을 선택한<br>역택 6 파일 전          | · 명원, 의원, 약국 등<br>(· 명원, 의원, 약국 등<br>(· - 1)<br>(· - 1)<br>(· - 1)<br>(· · · · · · · · · · · · · · · · · · · | 고.     전년도 제                                                                          | 제출기관 (<br>제출구분<br>제출국문<br>대출학면이동<br>검증하기<br>1한 검증 실행 후<br>밖제 후 1단계 수행<br>출 : 0 건 / 전년도             | 상호 (<br>으<br>고<br>제출금액 :                        | 가무개<br> 료비제출 화면<br>김종이 완료된<br>0 원 기관(          | 의료비서식<br>으로 이동합니다.<br>3. 제출하기<br>파일에 대해 국세청에 기<br>번택화면이동 역설             | 자료제출                       |
| 1 C.S. 1000 (1000) 2000 - 0000 0000 00000 00000 00000 00000 00000                                                                                                    | 소득 · 세액<br>제출 사업:<br>제출 자료:<br>제출 적명<br>자료종류,<br>이 요양기관 세액<br>제출하고<br>합니다.<br>제출할 파일을 {                                                              | 공제자료 제출 0<br>자번호 101-91-5<br>종류 의료비<br>요양기관<br>기관구분 60001<br>실 선 택 」 등<br>1.파일선택<br>1.파일선택<br>1.파일선택<br>1.파일선택<br>1.파일선택 | · 명원, 의원, 약국 등<br>· 명원, 의원, 약국 등<br>· - 1<br>· · · · · · · · · · · · · · · · · · ·                           | 고           업로드된 파일에 대<br>오류발생 시 파일 4           전년도 제           ※ 검증실행이<br>기이로 건조지해사와 | 제출기관 (<br>제출구분<br>제출구분<br>제출학면이동<br>검증하기<br>감감증 실행 후<br>박제 후 1단계 수행<br>출 : 0 건 / 전년도<br>음 후 버튼이 활산 | 상호 (<br>으<br>의<br>지출금액 :<br>성화됩니다.  <br>바디시 호소지 | 가무개<br> 료비 제출 화면<br>검증이 완료된<br>이 원 기관(<br>제출하기 | 의료비서식<br>으로 이동합니다.<br>3. 제출하기<br>파일에 대해 국세청에 기<br>선택화면이동 역설<br>새로고침 석제하 | 지료제출<br>지료제출<br>네출<br>기 파일 |

| <mark>୦</mark> ନ                                                                                    | 양기관 세액공제                                                                             | 자료 검증 및 제출                                                                                                    |                                                                                                    |                                                     | 자료제술 안내                                                               |
|----------------------------------------------------------------------------------------------------|--------------------------------------------------------------------------------------|----------------------------------------------------------------------------------------------------|----------------------------------------------------------------------------------------------------|-----------------------------------------------------|-----------------------------------------------------------------------|
|                                                                                                    |                                                                                      | 1. 패 🥌 요양기관 세액공제자료 업로드 - Ir                                                                                                    | ternet Explorer                                                                                                    | ×                                                   | וק                                                                    |
|                                                                                                    | 제출하고자 히<br>합니다.                                                                      | <sup>,는 파일</sup> 파일 업로드                                                                                                    |                                                                                                    | 8                                                   | # 국세청에 제출                                                             |
| সা                                                                                                  | 호할 파일을 선택                                                                            |                                                                                                    |                                                                                                    | 파일찾기 🕜 업로드                                          | 동 엑셀서식내려받기                                                            |
| <u>6</u> 파                                                                                          | 일 검증대상 및                                                                             | 파일 이를 제 숨다                                                                                                    |                                                                                                    | 파알 크기                                               |                                                                       |
| ※제출                                                                                                 | 건수가 많을 경우 시<br>변호                                                                    | <u>같이 모</u><br>이곳                                                                                                    | 을 더불충격 또는 파일은 드레그 하세요.                                                                                                    |                                                     | (아세야 됩니다.<br>김중결과 진행률                                                 |
|                                                                                                    | 1                                                                                    | 의로                                                                                                    | E.                                                                                                    |                                                     | 미검증 0%                                                                |
| ※ 파일                                                                                                | 병합(선택사항) : 둘<br>일 제출결과 조회                                                            | 이상의<br>비 ※ 제                                                                                                    |                                                                                                    | ~                                                   | 새로고                                                                   |
| 번호                                                                                                  | 제출일시                                                                                 | S<br>최대 3 개 1 GB 제한                                                                                                    |                                                                                                    | 0 개, 0 byte 추가됨                                     | 비고 파일명                                                                |
| 1                                                                                                   | 2020-02-11 16:2                                                                      | 1:10                                                                                                    | 닫기                                                                                                    |                                                     | 정상 의료비_공제··<br>정상 의료비_공제··                                            |
|                                                                                                    |                                                                                      |                                                                                                    |                                                                                                    |                                                     |                                                                       |
| г (8)                                                                                               | 검증하                                                                                  | 기」를 선택하여                                                                                                    | 파일내용을 검축                                                                                                    | X O                                                 |                                                                       |
|                                                                                                    |                                                                                      |                                                                                                    |                                                                                                    |                                                     |                                                                       |
| 🕑 요먕7                                                                                               | 관 세액공제자]                                                                             | 로 검증 및 제출                                                                                                    |                                                                                                    |                                                     | 자료제출 안내                                                               |
|                                                                                                    | 1                                                                                    | THEIMEN                                                                                                    | <ol> <li>건주하기</li> </ol>                                                                                                    | 3. 利益計                                              | 71                                                                    |
|                                                                                                    |                                                                                      |                                                                                                    |                                                                                                    |                                                     |                                                                       |
|                                                                                                    | 제출하고자 하는 I<br>합니다.                                                                   | 과일을 선택한 후 업로드 업로드된 :<br>오류발생 :                                                                                                    | 파일에 대한 검증 실행 후<br>시 파일 삭제 후 1단계 수행                                                                                           | 검증이 완료된 파일에 대해                                      | 바국세청에 제출                                                              |
| 대추하                                                                                                 | 피아우 서태                                                                               |                                                                                                    | 네는 패슈 · 이 거 / 저네는 패스그에 ·                                                                                                    | 0 91 7171A1817610910                                | [도 에세너시대귀바기                                                           |
|                                                                                                    | 422.04                                                                               | He Ch                                                                                                    |                                                                                                    | о а лесяче                                          |                                                                       |
| 🗊 파일 🕯                                                                                              | 검증대상 및 제출<br>기 마을 경우 (176)                                                           | <b>5대상</b> ※ 검종                                                                                                    | 중실행이 완료된 후 버튼이 활성화 됩니다.<br>지해사하은 하이하 수 있으며, 바르고 추수지                                                                          | 제출하기 새로고침                                           | 삭제하기 파일병합                                                             |
| ~ 제주거스                                                                                              | / 68월 8구 시간이                                                                         | 파일명 수납                                                                                                    | 그행경황을 확진을 두 ᆻ드며, 진드지 두둑덕<br>1일자 제출건수 오류건수                                                                                    | 검증실행                                                | 검증결과 진행률                                                              |
| ※ 제출건수                                                                                              | <u>Ā</u>                                                                             |                                                                                                    |                                                                                                    |                                                     |                                                                       |
| <u>※제출건수</u><br><u>번</u>                                                                            | <b>₽</b>                                                                             | 의료비_2020, xisx                                                                                                    | 0                                                                                                    | ⑧ 검증하기                                              | 미검증 0%                                                                |
| ※ 제출건수                                                                                              | 호<br>(선택사항) : 둘 이상                                                                   | 의료비_2020.xlsx<br>1의 파일을 병합하여 제출하여야 할 경우 파일봉                                                                                                    | 0<br>병합 기능을 사용하시기 바랍니다.                                                                                                    | ⑧ 검증하기                                              | 미검증 0%                                                                |
| ※제출건수<br>번<br>··································                                                    | 호<br>(선택사항) : 둘 이상                                                                   | 의료비_2020.xisx<br>1의 파일을 병합하여 제출하여야 할 경우 파일당<br>                                                                                                    | 0<br>병합기능을 사용하시기 바랍니다.                                                                                                    | ⑧ 검증하기<br>→ 기리스                                     |                                                                       |
| ※제출건수<br>번<br>문<br>· 파일병합                                                                           | 호<br>(선택사항):돌이상<br>검증하기                                                              | <sup>의료비_2020.xsx</sup><br>원파일을 병합하여 제출하여야 할 경우파일당<br>기」단계는 형식검 경                                                                                                    | <sup>0</sup><br><sup>방합 기능을 사용하시기 바랍니다.<br/>등 단계로 주민번</sup>                                                                  | <u>③ 검증하기</u><br>호 자릿수                              | □검증 0%                                                                |
| <u>* 제출건수</u><br>고 번<br>* 파일병합<br>· 「⑧<br>파 일                                                       | 호<br>(선택사항): 돌이상<br>검증하기                                                             | <sup>의료비_2020.xxx</sup><br><sup>19 파일을 병합하여 제출하여야 할 경우 파일한<br/>기」단계는 형식검증<br/> 아웃 오류 등을 경</sup>                                                                                                    | <sup>8합기능을 사용하시기 바랍니다.</sup><br>등 단계로 주민번<br>검증하며, 오류가                                                                       | <u>)</u> <sup>접종하기</sup><br>호 자릿수<br>발생한 경          | 미경종 0%<br>· 오류, 제·<br>우 자료 제·                                         |
| * 제월건수<br>면 변<br>* 파일병합<br>* 다 일<br>도 우<br>분 기                                                      | <sup>호</sup><br>(선택사학): 돌이상<br>검증하기<br>실의 레이<br>나능하므                                 | <sup>의료비_2020.xxx</sup><br><sup>IOI</sup> 파일을 병합하여 제출하여야 할 경우 파일한<br>기」 단계는 형식검령<br> 아웃 오류 등을 경<br>로 검증결과에서 S                                                                                           | ◎<br>통 단계로 주민번<br>엄증하며, 오류가<br>2류조회를 클릭히                                                                                     | <u>◎ <sup>검증하기</sup></u><br>호 자릿수<br>발생한 경<br>여 오류를 | 미경종 0%<br>· 오류, 제·<br>우 자료 제·<br>확인·수정·                               |
| * 제출건수<br>- 변<br>· 『⑧<br>· 『⑧<br>· 『<br>· 『<br>· 『<br>· 『<br>· 『<br>· 『<br>· 『<br>· 『<br>· 『<br>· 『 | <sup>호</sup><br>(선택사학): 들이상<br>김 증 하기<br>일 의 레 이<br>나능하므<br>파일 선 텍                   | <sup>의료비_2020.xxx</sup><br><sup>19 파일을 병합하여 제출하여야 할 경우 파일한<br/>기」단계는 형식검증<br/> 아웃 오류 등을 경<br/>로 검증결과에서 S<br/>박」 단계부터 다시</sup>                                                                           | ♥<br>♥<br>♥<br>♥<br>♥<br>♥<br>♥<br>♥<br>♥<br>♥<br>♥<br>♥<br>♥<br>♥                                                           | <u>)</u> <sup>접종하기</sup><br>호 자릿수<br>발생한 경<br>여 오류를 | 미경종 0%<br>· 오류, 제·<br>우 자료 제·<br>확인·수정·                               |
| × 제출건수<br>□ 번<br>× 파일병합<br>・ 「⑧<br>파일<br>まフ<br>「⑥                                                   | <sup>호</sup><br>(전력사회):≣이상<br>김 증 하기<br>실의 레이<br>나능하므<br>파일 선 틱                      | <sup>의료비_2020.xxx</sup><br>19 파일을 병합하여 제출하여야 할 경우 파일한<br>기」단계는 형식검령<br> 아웃 오류 등을 경<br>로 검증결과에서 S<br>박」 단계부터 다시                                                                                          | ◎<br>평기등을 사용하시기 바랍니다.<br>등 단계로 주민번<br>엄증하며, 오류가<br>2류조회를 클릭히<br>수행해야 함                                                       | <u>◎ <sup>검증하기</sup></u><br>호 자릿수<br>발생한 경<br>여 오류를 | 미경종 0%<br>· 오류, 제·<br>우 자료 제·<br>확인·수정·                               |
| × 재물건수<br>□ 地<br>・ 파일병합<br>・ 「 ⑧<br>파일<br>まフ<br>「 ⑥<br>                                             | 호<br>(선택사학): 통이상<br>김 증 하기<br>실 의 레 이<br>나능 하 므<br>파일 선 텍<br>역 오류 조회                 | <sup>의료비_2020.xsx</sup><br><sup>[2]</sup> 파일을 병합하여 제출하여야 달 경우 파일한<br>기」단계는 형식검증<br>니아웃 오류 등을 주<br>로 검증결과에서 S<br>빅」 단계부터 다시                                                                              | <sup>11</sup><br><sup>131</sup> 한기동을 사용하시기 바랍니다.<br>135 단계로 주민번<br>146 하며, 오류가<br>2류조회를 클릭히<br>수행해야 함                        | <u>)</u> <sup>접종하기</sup><br>호 자릿수<br>발생한 경<br>여 오류를 | 미경종 0%<br>· 오류, 제·<br>우 자료 제·<br>확인·수정·                               |
| ×제출건수<br>번                                                                                          | 호<br>(선택사호) : 돌이상<br>김 증 하기<br>일 의 레 이<br>나능 하 므<br>파일 선 텍<br>역 오류 조회                | <sup>의료비_2020.xixx</sup><br><sup>20]</sup> 파일을 병합하여 제출하여야 할 경우 파일한<br>기」단계는 형식검증<br>니아웃 오류 등을 취<br>로 검증결과에서 S<br>박」 단계부터 다시                                                                             | <sup>™</sup><br><sup>™</sup><br><sup>™</sup><br><sup>™</sup><br><sup>™</sup><br><sup>™</sup><br><sup>™</sup><br><sup>™</sup> | <u>◎</u> <sup>접층하기</sup><br>호 자릿수<br>발생한 경<br>여 오류를 | 미경종 0%<br>- 오류, 제·<br>우 자료 제·<br>확인·수정·                               |
| ×페콜건수<br>□ 변<br>□<br>* 파일병합<br>·<br>·<br>·<br>·<br>·<br>·<br>·<br>·<br>·<br>·<br>·<br>·<br>·        | 호<br>(선택사학): 통이실<br>김 증 하기<br>실 의 레 이<br>나능 하 므<br>파일 선 틱<br>역 오류 조회                 | <sup>의료비_2020.xsx</sup><br><sup>2</sup> 의 파일을 방합하여 제출하여야 할 경우 파일한<br>기」단계는 형식검증<br>니아웃 오류 등을 주<br>로 검증결과에서 S<br>박」 단계부터 다시                                                                              | <sup>19</sup><br><sup>19</sup> 기능을 사용하시기 바랍니다.<br>11 등 단계로 주민번<br>11 등 하며, 오류가<br>2 류조회를 클릭히<br>수행해야 함                       | <u>◎</u> <sup>접종하기</sup><br>호 자릿수<br>발생한 경<br>여 오류를 | 미경종 0%<br>- 오류, 제·<br>우 자료 제·<br>확인·수정·                               |
| ※제출건수<br>번<br>번<br>· 번<br>· 번<br>· · · · · · · · · · · · · ·                                        | 호<br>(선택사호) : 를 이상<br>김 증 하기<br>김 의 레 이<br>나능 하 므<br>파일 선 트<br>역 오류 조회               | 의료비_2020.xixx<br>같 파일을 방합하여 제출하여야 할 경우 파일한<br>이 나 웃 오류 등을 겸<br>로 검증결과에서 S<br>택」 단계부터 다시                                                                                                    | <sup>11</sup><br>평합기등을 사용하시기 바랍니다.<br>등 단계로 주민번<br>검증하며, 오류가<br>2류조회를 클릭히<br>수행해야 함                                          | <u>◎</u> <sup>접층하기</sup><br>호 자릿수<br>발생한 경<br>여 오류를 | 미경종 0%<br>- 오류, 제·<br>우 자료 제·<br>확인·수정:<br>4건                         |
| ×제출건수<br>번<br>번                                                                                     | 호<br>(선택사학) : 돌 이상<br>김 증 하기<br>일 의 레 이<br>나능 하 므<br>파일 선 트<br>역 오류 조회               | 의료비_2020.xkx<br>[2] 파일을 병합하여 제출하여야 할 경우 파일한<br>기 」 단계 는 형식검 중<br>니아웃 오류 등을 주<br>로 검증결과에서 S<br>박」 단계부터 다시<br>1000100003<br>50003_100010000399999992016101<br>012143915241.D001                           | (1983) 15을 사용하시기 바랍니다.<br>5 단계로 주민번<br>검증하며, 오류가<br>2류조회를 클릭히<br>수행해야 함<br>제출견수<br>2-20161 2류건수/모류할목수                        | <u>③ 점증하기</u><br>호 자릿수<br>발생한 경<br>여 오류를            | 미경종 0%<br>· 오류, 제·<br>우 자료 제·<br>확인·수정·<br>4건<br>1건/1건                |
| ····································                                                                | 호<br>(선택사학) : 둘 이상<br>김 증 하기<br>일 의 레 이<br>나능 하 므<br>파일 선 트<br>역 오류 조회<br>자번호<br>자번호 | 의료비_2020.xisx<br>29 파일을 병합하여 제출하여야 할 경우 파일한<br>기」단계는 형식검증<br>니아웃 오류 등을 경<br>로 검증결과에서 S<br>박」 단계부터 다시<br>1<br>1000100003<br>G0003_1000100003999999992016101<br>012143915241.D001<br>인번호): 숫자 13자리만 허용. 사 | 명합 기능을 사용하시기 바랍니다.<br>등 단계로 주민번<br>엄증하며, 오류가<br>2류조회를 클릭히<br>수행해야 함<br>제출건수<br>2_20161 오류건수/오류함목수<br>업자는 제출대상이 아닙니다.         | <u>③ 검증하기</u><br>호 자릿수<br>발생한 경<br>여 오류를            | 미경종 0%<br>- 오류, 제·<br>우 자료 제·<br>확인·수정·<br>4건<br>1건/1건<br>1000건] 내려받기 |

| 💿 요먕기관 세액공제자회                                                                                                    | 로 김증 및 제출                                                                                                    |                                                                                                    |                                                                                                    |                                                 |                                                                                                    |                                                                                                    | 자료제출 안내                                                                                                    |
|----------------------------------------------------------------------------------------------------|----------------------------------------------------------------------------------------------------|----------------------------------------------------------------------------------------------------|----------------------------------------------------------------------------------------------------|-------------------------------------------------|----------------------------------------------------------------------------------------------------|----------------------------------------------------------------------------------------------------|----------------------------------------------------------------------------------------------------|
|                                                                                                    |                                                                                                    |                                                                                                    |                                                                                                    | _                                               |                                                                                                    |                                                                                                    |                                                                                                    |
| 1.<br>제출하고자 하는 I                                                                                                    | 파일선택                                                                                                    | >                                                                                                    | 2. 검증하기                                                                                                    | >                                               | 3 건증이 완료된 파                                                                                                    | . 제출하기<br>일에 대해 국세청어                                                                                                    | 지중                                                                                                    |
| 합니다.                                                                                                    |                                                                                                    | 오류발생 시 파                                                                                                    | 일 삭제 후 1단계 수행                                                                                                    |                                                 |                                                                                                    |                                                                                                    |                                                                                                    |
| 제출할 파일을 선택                                                                                                    | 파일 선택                                                                                                    | 전년도                                                                                                    | 제출: 0 건 / 전년                                                                                                    | 년도 제출금액 :                                       | 0 원 기관선                                                                                                    | 택화면이동 엑                                                                                                    | 셀서식내려받기                                                                                                    |
| • 파일 검증대상 및 체출           ※ 제출건수가 많을 경우 시간이           · 번호           · 1           ※ 파일병합(선택사항): 돌 이상                                                                                                    | 대상<br>오래 걸릴 수 있습니다. [A<br>파일명<br>의료비_2020.xis<br>의 파일을 병합하여 제출히                                                                                                    | ※ 검종실행<br>배로고침]으로 검종진행성<br>수납일지<br>2020.01,02~202<br>1여야 할 경우 파일병합                                                                                                    | 방아 완료된 후 버튼이<br>당황을 확인할 수 있으며<br>다 제출건수<br>0.01.05<br>기능을 사용하시기 바람                                                                                                    | 활성화 됩니(@)<br>며, 반드시 후쪽적<br>- 오류건수<br>2 (<br>내다. | 제출하기 시<br>위접인 (세율하기)가<br>검증실행                                                                                                    | 배로고침 삭제<br>까지 완료하셔야 됩<br>김증결과<br>제출가능                                                                                                    | 하기 파일병합<br>니다.<br>1 진행률                                                                                                    |
| 오류 자료를<br>또는 추가<br>제출한 자회                                                                                                    | 을 수정하여<br>자료 전체·<br>료에 오류<br>희,를 선택                                                                                                    | 다시 제를<br>를 제출해<br>다가 있는<br>박하여 오                                                                                                    | 신물 세대<br>출하고자<br>야 함<br>는 경우<br>류 확인                                                                                                    | 하는 ;<br>「파일<br>] 민                              | 니 이어<br>경우에는<br>일 제출<br>수정히                                                                                                    | 는 정상<br>근 경상<br>근 결과                                                                                                    | 」<br>자료와<br>조회」                                                                                                    |
| ) 요양기관 세액공제자료                                                                                                    | 검증 및 제출                                                                                                    |                                                                                                    | - ,, , , ,                                                                                                    |                                                 |                                                                                                    |                                                                                                    | 지 지료제출 안내                                                                                                    |
| ) 요양기관 세액공제자료<br>1.프<br>제출하고자 하는 파일                                                                                                    | <b>김증 및 제출</b><br>1일선택<br>일을 선택한 후 업로드                                                                                                    | 2 대로드된 파일에                                                                                                    | - , , , , , , , , , , , , , , , , , , ,                                                                                                    |                                                 | · · · · · · · · · · · · · · · · · · ·                                                                                                    | - 제출하기<br>일에 대해 국세청0                                                                                                    | 자료재출 안                                                                                                    |
| ) 요양기관 세액공제자료<br>1. 프<br>제출하고자 하는 파<br>합니다.<br>제출함 파일을 선택                                                                                                    | <b>검증 및 제출</b><br>2월선택<br>일을 선택한 후 업로드<br>파일 선택                                                                                                    | 업로드된 파일에<br>오류발생 시 파일<br>전년도                                                                                                    | 2. 검증하기<br>미한 검증 실행 후<br>실 식제 후 1단계 수행<br>제충 : 0 건 / 전년                                                                                                    |                                                 | 3<br>김종이 완료된 피<br>0, 원 기관선                                                                                                    | · 제출하기<br>일에 대해 국세청0<br>택화면이동 ]                                                                                                    | 자료제출 안                                                                                                    |
| 요양기관 세액공제자료<br>1. 프<br>제출하고자하는 파<br>합니다.<br>제출할 파일을 선택<br>파일 검증대상 및 제출대                                                                                                    | 김종 및 제출<br>일선택<br>일을 선택한 후 업로드<br>파일 선택                                                                                                    | 역로드된 파일에<br>오류발생 시 파일<br>전년도<br>※ 검증실행                                                                                                    | 2. 검증하기<br>I 대한 검증 실행 후<br>실 식제 후 1단계 수행<br>제출 : 0 건 / 전년<br>이 완료된 후 버튼이 1                                                                                                    | · · · · · · · · · · · · · · · · · · ·           | 3<br>김종이 완료된 피<br>이 원 기관선<br>제중하기 기                                                                                                    | · 제출하기<br>일에 대해 국세왕이<br>력화편이동 _ 역<br>배로고함 _ 석제                                                                                                    | · · · · · · · · · · · · · · · · · · ·                                                                                                    |
| <ul> <li>요양기관 세액공제자료         <ol> <li>표. 표<br/>제출하고자 하는 파<br/>합니다.</li> <li>제출한 파업을 선택</li> <li>파업 검증대상 및 제출대<br/>제출건수가 많을 경우 시간이 되는 전호</li> </ol> </li> </ul>                                                                                                    | 김종 및 제출<br>일산택<br>일을 선택한 후 업로드<br>파일 선택<br>대상<br>2래 걸릴 수 있습니다. [개]<br>파일명                                                                                                    | 업로드된 피일에<br>오류발생 시 파일<br>전년도<br>※ 검통실행<br>도고심)으로 검증진행실<br>수납일자                                                                                                    | 2. 검증하기<br>미한 검증 실행 후<br>실 삭제 후 1단계 수행<br>제출 : 0 건 / 전년<br>이 완료된 후 버튼이 1<br>방흥 확인할 수 있으며<br>제출건수                                                                                                    | · · · · · · · · · · · · · · · · · · ·           | 지 출하기 /<br>김종이 환료된 피<br>이 원 기관선<br>제출하기 /<br>김종실행<br>김종실행                                                                                                    | i. 제출하기<br>일에 대해 국세청0<br>력화면이동 _ 역<br>배로고립 _ 석제<br>까지 완료하셔야 등<br>감중결과                                                                                                    | ·····································                                                                                                    |
| ▶ 요양기관 세액공제자료<br>1. 프<br>제출하고자하는 파<br>합니다.<br>제출한 파일을 선택<br>▶ 파일 건증대상 및 제출대<br>제출간수가 많을 경우 시간이 5<br>□ 번호                                                                                                    | 건증 및 제출<br>1월선택<br>일을 선택한 후 업로드<br>파일 선택<br>14상<br>2대 걸릴 수 있습니다. [새]<br>파일명                                                                                                    | 업로드된 피일에<br>오류발생 시 피일<br>전년도<br>※ 검증실행<br>로고칩]으로 검증진행상<br>수납일자<br>조회된                                                                                                    | 2. 검증하기<br>대한 검증 실행 후<br>실 삭제 후 1단계 수행<br>제출 : 0 건 / 진년<br>이 완료된 후 버튼이 (<br>방흥 확인할 수 있으며<br>제출건수<br>내역이 없습니다.                                                                                                    | · · · · · · · · · · · · · · · · · · ·           | 3<br>김종이 완료된 피<br>이 원 기관선<br>제출하기 1<br>(업일) (제출하기) 1<br>김중실행                                                                                                    | · 제출하기<br>일에 대해 국세성이<br>택화면이동 2<br>배로고용 4제<br>까지 완료하셔야 동<br>김홍결고                                                                                                    | 지 문제 출 안나<br>지 문제 출 안나<br>에 제출<br>경설서 삭내리 받기<br>하기 파일병<br>내니다.<br>파 진행률                                                                                                    |
| <ul> <li>요양기관 세액공제자료         <ol> <li>표 않이 가관 세액공제자료</li> <li>표 체출하고자하는 파양<br/>합니다.</li> </ol> </li> <li>제출할 파일을 선택</li> <li>파일 검증대상 및 제출대<br/>: 제출건수가 많을 경우 시간이 S</li> <li>변호</li> <li>대회상범합(선택사람) : 들 이상의</li> </ul>                                                                                                    | 건증 및 제출<br>원선택<br>일을 선택한 후 업로드<br>파일 선택<br>대상<br>대 걸릴 수 있습니다. [개]<br>파일명                                                                                                    | 업토드된 파일어<br>오류발생 시 파일<br>전년도<br>※ 검증실행<br>토고침]으로 검증진행성<br>수납일자<br>조회된<br>며야 할 경우 파일병합 2                                                                                                    | 2. 검증하기<br>대한 검증 실행 후<br>의 석제 후 1단계 수행<br>제출 : 0 건 / 전년<br>이 완료된 후 버튼이<br>확을 확인할 수 있으며<br>제출건수<br>내역이 없습니다.<br>[1등을 사용하시기 비율                                                                                                    | · · · · · · · · · · · · · · · · · · ·           | 지 원 기관선<br>제출하기 /<br>건중이 (제출하기)<br>건중실행                                                                                                    | . 제출하기<br>일에 대해 국세청0<br>력화편이동                                                                                                    | 지 지 : · · · · · · · · · · · · · · · · ·                                                                                                    |
| 요양기관 세액공제자료         1. 프         제출하고자하는 파         합니다.         제출한 파일을 선택         파일 검증대상 및 제출대         ************************************                                                                                                    | 김 중 및 제출<br>원실선택<br>교실 실 선택한 후 업로드<br>파일 선택<br>대상<br>대왕 결말 수 있습니다. [새]<br>파일명<br>네 파일명<br>네 파일명                                                                                                    | 업로드된 피일에<br>오류발생 시 파일<br>전년도<br>※ 검종실행<br>도고침)으로 검종진행실<br>수납일자<br>조회된<br>여야 할 경우 파일병합 2<br>의 업로드한 자료건수, 제<br>존재하지 않는 건수                                                                                                    | 2. 검증하기<br>미만 검증 실행 후<br>교실 삭제 후 1단계 수행<br>제출 : 0 건 / 전년<br>이 완료된 후 버튼이 (<br>제출건수<br>내역이 없습니다.<br>[등을 사용하시기 바람<br>음완료건수 : 오류건수<br>기 파ం프라스키에 ~~~~~~~~~~~~~~~~~~~~~~~~~~~~~~~~~~~~                                                                                                    | · · · · · · · · · · · · · · · · · · ·           | 3<br>김종이 완료된 피<br>미 원 기관선<br>제출하기 1<br>김종일[제출하기]<br>김종실행<br>제출 건수,                                                                                                    | · 제출하기<br>일에 대해 국세청이<br>택화면이동 역<br>배로고원 석제<br>가지 완료하셔이 특<br>검증결과                                                                                                    | ·····································                                                                                                    |
| 요양기관 세액공제자료         1. Ⅱ         제출하고자하는 따<br>합니다.         제출한 파일을 선택         파일 건증대상 및 제출C         패일건수가 많을 경우 시간이 5         변호         파일 제출급과 조회 ※ 3         번호         제출감시         1       2020-02-20 14:45:02                                                                                                    | 김중 및 제출<br>임실선택<br>실을 선택한 후 업로드<br>파일 선택<br>제상<br>2번 걸릴 수 있습니다. [새]<br>파일명<br>대 파일명<br>대 파일 전<br>대 파일 전<br>대<br>파일 전<br>대<br>파입 전<br>대<br>파입<br>대<br>파입<br>대<br>파입 전<br>대<br>파입 전<br>대<br>파입<br>대<br>파입<br>대<br>파입<br>대<br>파입<br>대<br>파입<br>대<br>파입<br>대<br>파입<br>대<br>파 | 일로드된 피일에<br>오류발생 시 파일<br>전년도<br>* 건물실행<br>도고칩]으로 김물진행상<br>수납일자<br>도의된<br>입 일로타 자료건수, 제<br>임 외로-타 자료건수, 제<br>지역 전수<br>입자 제용대상<br>~ 2020.01~ 2                                                                                             | 2. 검증하기<br>대한 검증 실행 후<br>실 석제 후 1단계 수행<br>제출 : 0 건 / 전년<br>이 완료된 후 버튼이 1<br>방흥 확인할 수 있으며<br>제출건수<br>내역이 없습니다.<br>[등을 사용하시기 바람<br>출완료건수 : 오류건수<br>건 제출대 상금액 제                                                                                                    | · · · · · · · · · · · · · · · · · · ·           | 3           김종이 완료된 피           0 원 기관선           체출하기 / 1           검종이 환료된 피           제출 기관선           체출 건수,           (승환료금액 오류<br>50,000                                                                   | <ul> <li>· 제출하기</li> <li>· 제출하기</li> <li>· 의에 대해 국세성이</li> <li>덕화면이동</li> <li>역 화면이동</li> <li>역 적제 ···································</li></ul>                                                        | 지 문제 출 안나<br>지 문제 출 안나<br>제 제 출<br>감열서 식내리 받기<br>하기 파일병<br>나니다.<br>파 진행률<br>세로고<br>파일명<br>의 문비_20202.>                                                                                            |
| 요양기관 세액공제자료         1. II         제출하고자하는 III         제출하고자하는 III         제출한 파업을 선택         제출간수가 많을 경우 시간이 S         · 파일 건증대상 및 제출C         · 파일 전증대상 및 제출C         · 파일 제출결과 조회 ※:         번호         · 제출일시         1       2020-02-20 14:46:02         2       2020-02-11 16:21:10                                                                                                    | 김금 및 제출       암선택       발금 선택한 후 업토드       파일 선택       대감 걸릴 수 있습니다. [개].       파일명       대감을 병합하여 제출하여       제출 대감권 수 있습니다. [개].       파일명       대감을 병합하여 제출하여       제출 대감권 수 : 제출기간이       오래 수업       전력     수업       전력     수업       제출 ····     2020.01.02       제출 ····     2020.01.25                                                                                                    | 역로드원 파양에<br>오류발생 시 파양<br>고류발생 시 파양<br>전년도<br>* 검증실행<br>로고칩]으로 검증진행성<br>우답일자<br>지유한 2 경두 파양병한 2<br>이야 할 경두 파양병한 2<br>이 업로드한 자료권수, 테<br>영 업로드한 자료권수, 테<br>우체하지 않는 건수<br>다일자 제출대상<br>는 2020.01···· 2                                        | 2. 김중하기<br>I 대한 김종 실행 후<br>실 석제 후 1단계 수행<br>제출 : 0 건 / 전년<br>이 완료된 후 버튼이 뒤<br>함흥 확인할 수 있으며<br>제출견수 1 전년<br>대역이 없습니다.<br>I등을 사용하시기 바란<br>등환료건수 : 오류건수<br>건 제출대상금액 제<br>150,000<br>3,000,000                                                                                                    | · · · · · · · · · · · · · · · · · · ·           | □ 월 기관선<br>집중이 완료된 피<br>김중이 완료된 피<br>지종하기 / /<br>김중실행<br>제출 건수,<br>중0,000<br>3,000,000                                                                                                    | <ul> <li>재출하기</li> <li>일에 대해 국세청0</li> <li>택화면이동 역</li> <li>배로고림 석제</li> <li>까지 완료하셔야 돌<br/>건중결과</li> <li>감중결과</li> <li>주건수 비고</li> <li>() 오류조희</li> <li>0 정상</li> </ul>                                | ·····································                                                                                                    |
| 요양기관 세액공제자료         1. Ⅱ         제출하고자 하는 때<                                                                                                    | 감증 및 제출<br>용실선택<br>파일 선택한 후 업로드<br>파일 선택<br>대 감물 수 있습니다. [새]<br>파일명<br>대 감물 영합하여 제출하여<br>제출대상건수 : 제출기간이<br>오류건수 : 주민등록번호기<br>산태 수님<br>제출··· 2020.01.02<br>제출··· 2020.01.02                                                                                                    | 업로드된 피일에<br>오류발생 시 파일<br>전년도<br>※ 검종실행<br>도그러]으로 검종진행상<br>수납일자<br>조회된<br>명야 할 경우 파일병합 2<br>1 업로드한 자료건수, 제<br>존재하지 않는 건수<br>[일자 제출대상<br>~2020.01 1                                                                                        | 2. 검증하기<br>미한 검증 실행 후<br>실 삭제 후 1단계 수행<br>제출 : 0 건 / 전년<br>이 완료된 후 버튼이 1<br>방을 확인할 수 있으며<br>제월건수<br>내역이 없습니다.<br>[등을 사용하시기 바람<br>출완료건수 : 오류건수<br>건 제출대상금액 제<br>150,000<br>3,000,000<br>1,000,000                                                                                                    | · · · · · · · · · · · · · · · · · · ·           | 3<br>김종이 완료된 피<br>이 원 기관선<br>지승하기 / /<br>김양인 (제출하기) /<br>김종실백<br>지출한도금액 오루<br>50,000<br>3,000,000<br>1,000,000                                                                                                   | <ul> <li>· 제출하기</li> <li>· 제출하기</li> <li>· 의에 대해 국세성이</li> <li>· 목화면이동 2</li> <li>· 색제 관료하셔야동 2</li> <li>· 감종결과</li> <li>· 감종결과</li> <li>· · · · · · · · · · · · · · · · · · ·</li></ul>                | 지 : · · · · · · · · · · · · · · · · · ·                                                                                                    |
| 요양기관 세액공제자료         1. II         제출하고자하는 III         제출하고자하는 III         제출하고자하는 III         제출한 파일을 선택         파일 건증대상 및 제출입         파일 건증대상 및 제출입         파일 건증대상 및 제출입         파일 건증대상 및 제출입         파일 건증대상 및 제출입         파일 전승대상 및 제출입         파일 전승대상 및 제출입         파일 전승대상 및 제출입         1       2020-02-11 16:21:10         2       2020-02-11 16:13:36         오르-02-11 16:13:36                                                                                                    | 감금 및 제출         양년백         방금 선택한 후 업로드         파일 선택         1 파일을 병합하여 제출하여         제출         대 관일 병합         1 파일을 병합하여 제출하여         제출:         2 전 2 분 있는 다. [44]         파일 명         1 파일을 병합하여 제출하여         제출:       2020.01.025         제출:       2020.01.025         제출:       2020.02.01                                                                                                    | 업로드된 피일에<br>오류발생 시 피일<br>고류발생 시 피일<br>전년도<br>* 검물실행<br>로고립]으로 검물건행상<br>· 수납일자<br>지 조회된<br>이야 할 경우 파일병합 2<br>이 입도다한 자료건수, 에<br>입도다한 가료건수 에<br>2월자 제출대상<br>~ 2020.01… 2<br>~ 2020.01… 1<br>~ 2020.02… 1                                    | 2. 김중하기<br>I 대한 김종 실행 후<br>실 석제 후 1단계 수행<br>제 총 : 0 건 / 전년<br>이 완료된 후 버튼이 뒤<br>함황을 확인할 수 있으며<br>제출견수<br>내역이 없습니다.<br>I동을 사용하시기 바련<br>음왕료건수 : 오류건수<br>건 제출대상금액 제<br>I50.000<br>3.000,000                                                                                                    | · · · · · · · · · · · · · · · · · · ·           | 3<br>김종이 완료된 피<br>이 원 기관선<br>제출하기 / /<br>김종인(제출하기)<br>김종실행<br>제출 건수,<br>(출완료급액 모류<br>50,000<br>1,000,000                                                                                                    | <ul> <li>재출하기</li> <li>일에 대해 국세청이</li> <li>역화면이동 역</li> <li>배로고원 석제</li> <li>배로고원 석제</li> <li>가지 완료하셔야 돌<br/>감증결과</li> <li>감증결과</li> <li>강상</li> <li>장상</li> </ul>                                      | ·····································                                                                                                    |
| 요양기관 세액공제자료         1. II         제출하고자하는 III         제출하고자하는 III         제출한 파일을 선택         파일 건증대상 및 제출이         파일 건증대상 및 제출이         파일 건증대상 및 제출이         파일 건증대상 및 제출이         파일 건증대상 및 제출이         파일 건증대상 및 제출이         파일병법(선택사항): 돌 이상의         파일 제출결과 조회 ※:         번호         제출일시         1       2020-02-01 14:46:02         2       2020-02-11 16:13:36         오르-02-11 16:13:36         오르-02-11 16:13:36                                                                                                    | 김 중 및 제출<br>왕실선택<br>▶월 선택한 후 업토드<br>파일 선택<br>제상<br>관객 경렬 수 있습니다. [44]<br>파일명<br>대 파일명<br>대 파일명<br>대 파일명<br>대 파일명<br>전 (120)<br>조례 수 년<br>제출····<br>2020.01.25<br>제출····<br>2020.01.25<br>제출····                                                                                                    | 일로드립 파일에<br>오류발생 시 파일<br>전년도<br>※ 검물실행<br>루그립 )으로 검물진행상<br>수납알자<br>조회된<br>이야할 경우 파일병합 기<br>일과 제출대상<br>는 2020.01… 2<br>~ 2020.01… 1<br>~ 2020.02… 1                                                                                       | 2. 건중하기<br>미안 건응 실행 후<br>교실 삭제 후 1단계 수행<br>제출 : 0 건 / 전년<br>이 완료된 후 버튼이 1<br>(항을 확인할 수 있으며<br>제월건수<br>내역이 없습니다.<br>[등을 사용하시기 바란<br>출완료건수 : 오류건수<br>건 제술대 상금액 제<br>150,000<br>3,000,000                                                                                                    | · · · · · · · · · · · · · · · · · · ·           | 집중이 완료된 피<br>김중이 완료된 피<br>지출하기 1<br>건경인 (제출하기)<br>건경실행<br>제출 건수,<br>(출완료금액 오류<br>50,000<br>1,000,000                                                                                                    | <ul> <li>· 제출하기</li> <li>· 제출하기</li> <li>· 의에 대해 국세청이</li> <li>덕화면이동</li> <li>역</li> <li>· 제로고원</li> <li>· 석제</li> <li>· · · · · · · · · · · · · · · · · · ·</li></ul>                                  | ·····································                                                                                                    |
| 요양기관 세액공제자료         1. II         제출하고자하는 III         제출하고자하는 III         제출하고자하는 III         제출한 파일을 선택         파일 건증대상 및 제출         파일 건증대상 및 제출         파일 건증대상 및 제출         파일 건증대상 및 제출         파일 제출결과 조회 %:         번호         제출 전 지출 전 지         1       2020-02-01 14:46:02         2       2020-02-01 14:21:10         3       2020-02-11 16:19:36         오다. 조회       -         · 자료기본       제출 사업 자백 호                                                                                                    | 김금 및 제출       임실선택       비료인 선택한 후 업토드       비료인 선택       1 파일종       비료일종 병합→다 제출하여       제출 ····       1 파일종 병합→다 제출하여       제출 ····       2020.01.025       제출 ····       2020.01.025       제출 ····       2020.01.025       제출 ····       2020.01.025       제출 ····       2020.02.01                                                                                                    | 역로드된 파양에<br>오류발생 시 파양<br>전년도<br>※ 검증실행<br>로고칩]으로 검증진행실<br>수납일자<br>조희된<br>여야 할 경우 파양병한 2<br>이 업로드한 자료건수, 데<br>분조해하지 않는 건수<br>~ 2020.01···· 2<br>~ 2020.02··· 1                                                                            | 2. 김중하기<br>I 대한 김종실행 후<br>실 석제 후 1단계 수행<br>제출 : 0 간 / 전년<br>이 완료된 후 버튼이 뒤<br>확을 확인할 수 있으며<br>제출견수<br>내역이 없습니다.<br>I동을 사용하시기 바람<br>출완료건수 : 오류건수<br>건 제출대상급액 제<br>150,000<br>3,000,000<br>1,000,000                                                                                                    | · · · · · · · · · · · · · · · · · · ·           | 지 용 기관선<br>제출하기 가<br>감정이 완료된 피<br>제출하기 가<br>감정인 (제출하기)<br>김종실행<br>제출 건수,<br>[출완료급액 오위<br>50,000<br>3,000,000<br>1,000,000                                                                                        | <ul> <li>재출하기</li> <li>일에 대해 국세청0</li> <li>역 화면미동 역</li> <li>배로고함 석제</li> <li>해포고함 석제</li> <li>가지 완료하셔야 된<br/>건중결과</li> <li>건중결과</li> <li>구건수 비고</li> <li>연 오류조의</li> <li>0 정상</li> <li>0 정상</li> </ul> | · · · · · · · · · · · · · · · · · · ·                                                                                                    |
| 요양기관 세액공제자료         1. II         제출학교자하는 대응         제출학교자하는 대응         제출학교자하는 대응         제출학교자하는 대응         제출학교자하는 대응         제출학교자하는 대응         제출학교자하는 대응         제출학교자하는 대응         제출학교자하는 대응         제출학교자하는 대응         제출학교자하는 대응         제출학교자 등 전용         대월전(전역사학) : 를 이상으         파일 제출감과 조회 ※ 3         변호       제출감시         1       2020-02-01 14-8002         2       2020-02-01 14-8002         3       2020-02-11 16-19 36         오르류-조회                                                                                                    | 감금 및 제출         월날 선택한 후 업로드         파일 선택         내감         객실 :         대일 명         대일 명         대일 명         대일 명         대 교일 명         대 교일 명         대 교일 명         대 교일 명         제출····         2020.01.02         제출····         2020.02.01         제출····         2020.02.01         대 출····         100-         의료비                                                                                                    | 입로드된 파일에<br>오류발생 시 파일<br>전년도<br>※ 검증실행<br>도그심]으로 검증진행상<br>수납일자<br>조의된<br>이야 할 경우 파일병합 2<br>1 입로드한 자료건수, 제<br>또한 가료건수, 제<br>2 프라키지 않는 건수<br>(2020.01···· 2<br>- 2020.01··· 1<br>~ 2020.02··· 1<br>- 2020.02··· 1                          | 2. 검증하기<br>I 마한 김종 실행 후<br>I 마한 김종 실행 후<br>보 삭제 후 1단계 수행<br>제출 : 0 건 / 전년<br>이 완료된 후 버튼이 1<br>'양을 확인후 버튼이 1<br>'양을 확인 후 버튼이 1<br>'양을 확인 후 바람이 1<br>'양을 확인 후 바람이 1<br>'양을 확인 후 바람이 1<br>'양을 하시기 '안을 감정 '양을 확인 후 바람이 1<br>'양을 확인 가용하시기 '안을 확인 후 바람이 1<br>'양을 확인 후 바람이 1<br>'양을 확인 후 바람이 1<br>'양을 확인 '양을 하시기 '안을 하'아 1<br>'양을 하시기 '안을 하'아 1<br>'양을 하'아 1<br>'양을 하'아 1<br>'아 | · · · · · · · · · · · · · · · · · · ·           | 3<br>검증이 완료된 피<br>이 원 기관선<br>제출하기 /<br>검진 [제출하기]<br>검증실행<br>검증실행<br>지출 건수,<br>[용관료금액 오류<br>50,000<br>1,000,000                                                                                                   | . 제출하기<br>일에 대해 목세성이<br>택화편이동 일<br>대로고원 삭제<br>가지 완료하셔이 된<br>감증결과<br>감증결과<br>이 경상<br>이 경상                                                                                                    | 지 유지 유지 유지 유지 유지 유지 유지 유지 유지 유지 유지 유지 유지                                                                                                    |
| 요양기관 세액공제자료         1. II         제출하고자하는 III         제출하고자하는 III         회술건수가 많을 경우 시간이 IS         번호         파일병환(성역사학): 돌 이상의         파일 제출결과 조회 ※:         1       2020-02-01 14:46:02         2       2020-02-11 15:12:10         3       2020-02-11 16:13:36         오류·자료기본       제출사업자변호         파일명       오류나용 : 존재하지 않는         오류나용 : 존재하지 않는                                                                                                    | 김금 및 제출         양년택         값을 선택한 후 업토트         파일 선택         제상         관람 결물 수 있습니다. [Mi]         파일명         대 감물 병합하여 제출하여         제출대상건수 : 제출기간이<br>오류건수 : 주민동특별번호기         전력         제출····       2020.01.25         제출····       2020.01.25         제출····       2020.02.01         대 응 특별한 후       100-         의 토비       주민동록번호 주에는 전체 기                                                                                                    | 일로드된 파일에<br>오류발생 시 파일<br>전년도<br>※ 검물실행<br>우 남일자<br>주 남일자<br>이 월로드란 자료건수, 제<br>2 전체 ( 일본 전 2<br>9 월로드란 자료건수, 제<br>2 전체 ( 일본 전 2<br>9 월자 제종대상<br>2 2020,01… 2<br>1<br>- 2020,01… 1<br>~ 2020,02… 1<br>1<br>~ 2020,02… 1<br>0<br>- 01-00005 | 2. 김중하기<br>미반 김종실행 후<br>제출 : 0 건 / 전년<br>이 완료된 후 버튼이 1<br>방울 확인할 수 있으며<br>제출건수<br>내역이 없습니다.<br>[동을 사용하시기 바람<br>[동을 사용하시기 바람<br>] 150,000<br>1,000,000<br>1,000,000                                                                                                    | · · · · · · · · · · · · · · · · · · ·           | 3<br>김종이 완료된 피<br>이 왕 기관선<br>(임일 [제출하기])<br>김종실백<br>지출 건수,<br>(출완료금액 오류<br>50,000<br>1,000,000                                                                                                    | <ul> <li>재출하기</li> <li>일에 대해 국세청0</li> <li>역화면이동 역</li> <li>배로고침 석제</li> <li>해고고침 석제</li> <li>가지 완료하셔야 돌<br/>감증결과</li> <li>22중조직</li> <li>0 장상</li> <li>0 장상</li> <li>0 장상</li> </ul>                   | ·····································                                                                                                    |
| 요양기관 세액공제자료         1. II         제출학교자 하는 IIG         제출학교자 하는 IIG         제출학교자 하는 IIG         제출학교자 하는 IIG         제출학교자 하는 IIG         제출학교자 하는 IIG         제출학교자 하는 IIG         제출학교자 하는 IIG         제출학교자 하는 IIG         제출학교자 지수 IIG         제출학교자 지수 IIG         제출학교자 지수 IIG         제출학교자 지수 IIG         제출학교자 지수 IIG         교실 2020-02-01 14:46:02         2       2020-02-01 14:46:02         2       2020-02-01 14:46:02         2       2020-02-01 14:46:02         2       2020-02-01 14:46:02         2       2020-02-01 14:46:02         2       2020-02-01 14:46:02         2       2020-02-01 14:46:02         2       2020-02-01 14:46:02         2       2020-02-01 14:46:02         2       2020-02-01 14:46:02         3       2020-02-01 16:19:9:66         • 자료기본       제출사업자번호         패알명       오류나용 : 존재하지 않는 응         • 오류내역       • 111 | 김금 및 제출         월글 선택한 후 업토드         파일 선택         4월 선택한 후 업토드         1 파일 명         1 파일 명 변월▷ 나여 제출하여         제출 ····         2 전력         1 파일 명 변월▷ 나여 제출하여         제출 ····         2 전 0 ····         제출 ····         2 전 0 ····         제출 ····         2 0 ····         제출 ····         2 0 ····         지 ····         ····         ····         ····         ····         ····         ·····         ····         ····         ·····         ·····         ·····         ·····         ·····         ·····         ·····         ·····         ·····         ·····         ·····         ·····         ·····         ·····         ·····         ·····         ·····         ·····         ·····         ·····         ·····         ·····         ·····      ·                                                                                                    | 역로드된 피양에<br>오류발생 시 파당<br>전년도<br>※ 검증실행<br>로고원]으로 검증진행실<br>수납일자<br>고 회원<br>명이: 할 경우 파일병인 2<br>11 업도도한 자료건수, 대<br>2020.01···· 22<br>-2020.01··· 21<br>-2020.02··· 11<br>-2020.02·· 11                                                      | 2. 김중하기<br>I 대한 김종 실행 후<br>I 대한 김종 실행 후<br>I 대한 김종 실행 후<br>제출 : 0 건 / 전년<br>이 왕로된 후 버튼이 뒤<br>왕을 확인할 수 있으며<br>제출 건수<br>내역이 없습니다.<br>I동을 사용하시기 바람<br>출완로건수 : 오류건수<br>2. 제출대상금액 제<br>150,000<br>3.000,000<br>1,000,000<br>1,000,000<br>1,000,000                                                                                                    | · · · · · · · · · · · · · · · · · · ·           | 3           김종이 완료된 피           0 원 기관선           제출하기 기           김종이 완료된 피           제출하기 기           김종이 환료로 백           제출 건수,           1출환로 금액 오취           50,000           3,000,000           1,000,000 | · 제출하기     · 제출하기     · 제출하기     · 에 대해 국세청0     · 핵화면이동 역     · · · · · · · · · · · · · · · · ·                                                                                                    | 사료체출 인비       자료체출 인비       제체출       협성식대려받기       하기     파일명       비서로고       패일명       의료비_20202>       의료비_20202>       의료비_33세년       의료비_33세년       이료비_33세년       기 건       1 건       내려받기 |

④ 그 밖의 유의사항

- [제출결과 조회]에서 상태가 제출완료인 자료의 제출대상건수가 100건, 오류건수가 10건인 경우 오류가 없는 90건의 자료는 정상적으로 제출된 것임
- 제출한 자료에 일부 누락 및 오류가 발견되어 자료를 다시
   제출하는 경우 누락 및 오류 수정분만 제출하면 당초 제출된
   자료를 대체하여 최종 제출 자료만 수록되므로 수정 또는 추가
   자료를 포함한 전체 자료를 제출해야 함
- 예) 제출한 자료 100건 중 오류 10건이 포함되어 이를 수정하여 다시 제출할
   경우 수정분 10건만 제출시 최종 10건만 수록되므로 반드시 수정분 10건을
   포함하여 전체 100건을 다시 제출하여야 함
- 제출하기 버튼을 누른 후 처리과정에 많은 시간이 소요될 수
   있어 제출건수가 많은 경우 처리완료 여부를 확인할 수 있는
   문자 메세지 발송 요청 기능 제공

| 자료 제출결과 SMS 발송요청                                    |                                             |  |  |  |  |  |
|-----------------------------------------------------|---------------------------------------------|--|--|--|--|--|
| 제출완료시 신청한 휴대전회<br>입력하신 전화번호는 자료제<br>SMS 수신에 동의하십니까? | 화로 SMS를 보내드립니다.<br>베출기간이 끝나면 즉시 폐기됩니다.<br>? |  |  |  |  |  |
| SMS 수신용 전화번호                                        | 010 -                                       |  |  |  |  |  |
|                                                     | 예 아니요                                       |  |  |  |  |  |